Asennusopas FlexScan<sup>®</sup>S1961 Värinestekidenäyttö

#### TURVAMERKINNÄT

Tässä oppaassa käytetään ohessa näkyviä turvamerkintöjä. Ne sisältävät tärkeitä tietoja. Tutustu niihin huolellisesti.

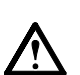

#### VAROITUS

VAROITUS-merkinnän jättäminen huomiotta saattaa aiheuttaa vakavia henkilövahinkoja ja seurauksena syntyvä tilanne voi olla hengenvaarallinen.

Ilmoittaa toiminnon, jota ei saa suorittaa.

# HUOMAA

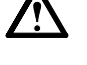

HUOMAA-merkinnän jättäminen huomiotta saattaa aiheuttaa kohtalaisia henkilövahinkoja ja/tai aineellisia vahinkoja tai johtaa tuotteen vahingoittumiseen.

Ilmoittaa pakollisen toimenpiteen, jota on noudatettava.

### TURVATOIMET

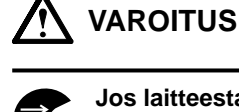

#### Jos laitteesta nousee savua, ilmassa on palaneen käryä tai laitteesta kuuluu outoa ääntä, irrota laite heti pistorasiasta ja ota yhteyttä jälleenmyyjään.

Yritys käyttää epäkuntoista laitetta saattaa aiheuttaa tulipalon tai sähköiskun tai vahingoittaa laitteistoa.

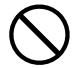

#### Älä päästä laitteeseen pieniä esineitä tai nesteitä.

Vahingossa ilmastointiaukoista kotelon sisään putoavat pienet esineet tai nesteroiskeet voivat aiheuttaa tulipalon tai sähköiskun tai vahingoittaa laitteistoa. Jos laitteen sisään pääsee esine tai nestettä, irrota laite välittömästi virtalähteestä. Anna valtuutetun huoltoteknikon tarkastaa laite ennen kuin se otetaan uudelleen käyttöön.

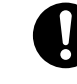

#### Käytä laitteen mukana toimitettavaa virtajohtoa, ja liitä laite normaaliin pistorasiaan. Varmista virtajohdon nimellisjännitteen ja käyttöjännitteen vastaavuus. Muussa tapauksessa seurauksena voi olla sähköisku.

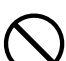

#### Sijoita laite asianmukaisesti.

Muussa tapauksessa seurauksena voi olla tulipalo, sähköisku tai laitteiston vahingoittuminen.

- Älä sijoita ulkoilmaan.
- Älä sijoita kuljetusjärjestelmään (mm. alus, lentokone, juna tai auto).
- Älä sijoita pölyiseen tai kosteaan ympäristöön.
- Älä sijoita paikkaan, jossa näyttö joutuu välittömään kosketukseenn höyryn kanssa.
- Älä sijoita lähelle lämmön tai kosteuden lähdettä.

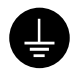

#### Laitteisto on liitettävä maadoitettuun pistorasiaan.

Muussa tapauksessa seurauksena voi olla tulipalo tai sähköisku.

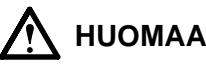

#### Älä peitä kotelon ilmastointiaukkoja.

- Älä aseta esineitä ilmastointiaukkojen päälle.
- Älä asenna laitetta suljettuun tilaan. • Älä käytä laitetta makuulle asetettuna tai ylösalaisin. Ilmastointiaukkojen peittäminen estää ilmanvaihdon ja saattaa aiheuttaa tulipalon, sähköiskun tai laitteiston vahingoittumisen.

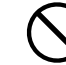

#### Käytä helposti käytettävissä olevaa pistorasiaa.

Täten ongelmatilanteissa virta voidaan katkaista nopeasti.

### Tietoja asennus- ja käyttöoppaasta

#### Asennusopas (käsillä oleva opas) Sisältää perustiedot näytön liittämisestä tietokoneeseen ja sen käyttämisestä. Käyttöopas (•CD-levyllä oleva pdf-tiedosto\*) Sisältää käyttötiedot, kuten näytön säädöt, asetukset ja tekniset tiedot.

\* Lukemiseen tarvitaan Adobe Reader -ohjelma.

• Tuotetiedot vaihtelevat myyntialueittain. Varmista, että käyttöoppaan kieli vastaa tuotteen ostoalueen kieltä.

#### Katso kunkin oheisen kohdan tiedot sivulta ii.

#### 1 Anturi

Anturi havaitsee ympäristön valoisuuden. (sivu 6)

#### 2a Äänenvoimakkuuden säätöpainike (alas)\*1

• Näyttää äänenvoimakkuuden säätövalikon - ääni pienemmälle. (sivu 5)

#### 2h Kirkkaudensäätöpainike (alas)\*2

• Näyttää kirkkaudensäätövalikon - näytön kirkkauden vähentäminen. (sivu 6)

#### 3a Äänenvoimakkuuden säätöpainike (ylös)\*1

• Näyttää äänenvoimakkuuden säätövalikon - ääni suuremmalle. (sivu 5)

#### 3h Kirkkaudensäätöpainike (ylös)\*2

Näyttää kirkkaudensäätövalikon - näytön kirkkauden lisääminen. (sivu 6)

#### **4** Tulosignaalin valintanäppäin

• Vaihtaa tulosignaalien välillä tilanteessa, jossa näyttöön on liitetty kaksi tietokonetta.

#### **5** Ohjausnäppäimet (vasemmalle, oikealle)

- Valitsee säätökohteen tai lisää/vähentää kulloinkin säädettävää arvoa säätövalikon (sivu 5) lisäsäätöjen käytön yhteydessä.
- Tuo esiin kirkkaudensäätöruudun\*1. (sivu 5)

#### 6 Enter-näppäin:

Näyttää säätövalikon, valitsee valikkonäytön komennon ja tallentaa säädetyt arvot.

#### **7** Virtanäppäin

• Virran kytkeminen ja katkaiseminen.

#### 8 Virran merkkivalo

- Ilmoittaa näytön toimintatilan.
  - Sininen: toiminnassa Pois: virta pois Oranssi: virransäästö

#### 9 Turvalukon paikka

• Yhdenmukainen Kensington's MicroSaver -turvajärjestelmän kanssa.

### **10** Teline

#### 11 Tulosignaaliliitännät

• Vasen: DVI-D-liitin/Oikea: 15-nastainen D-Sub-miniliitäntä.

#### 12 USB-portti käyttäjältä palvelimeen

 Nestekidenäytön ScreenManager Pro -ohjelmiston (Windows) käyttöä edellyttävää USB-kaapelia varten.

Katso ohjelmiston käyttöohjeet CD-levyn käyttöoppaasta.

#### **13** Stereominiliitin<sup>\*1</sup>

Stereo-minijakkiliittimen kytkeminen.

#### 14 Kuulokeliitäntä\*1

Kuulokkeiden kytkeminen.

#### 15 Kaiutin\*1

Äänilähde ulos.

#### **16** Kaapelinpidin

Peittää näytön kaapelit.

#### **17** Virtaliitin

Virtaliitintä varten.

<sup>\*1</sup> Kaiuttimilla varustettu malli, \*2 Malli, jota ei ole varustettu kaiuttimilla

### Pakkauksen sisältö

Tarkasta, että kaikki seuraavassa luetellut nimikkeet löytyvät pakkauksesta. Mikäli nimikkeitä puuttuu, ota yhteyttä jälleenmyyjään. **HUOMAUTUS** 

• Säilytä pakkaus ja materiaalit myöhempää käyttöä ja näytön siirtämistä varten.

Katso seuraaviin asioihin liittyen sivulle i.

- 1 Näyttö
- 2 Virtajohto
- 3 EIZO LCD -apuohjelmalevy (CD-levy)• Käyttöopas
- 4 Asennusopas (käsillä oleva opas)
- 5 Rajoitettu takuu
- 6 Kiinnitysruuvit M4 × 12 mm 4 kpl (toisen valmistajan varsi tai teline)
- 7 Digitaalinen signaalikaapeli (FD-C39)
- 8 Analoginen signaalikaapeli (MD-C87)
- 9 EIZO USB -kaapeli (MD-C93)
- 10 Stereo-minijakkiliitin\*1

### Tuetut tarkkuusmääritykset/taajuudet

Säädä näytön tarkkuus oheisen suosituksen mukaiseksi.

| Signaali     | Tarkkuus    | Taajuus | Dot Clock       | Huomautukset |
|--------------|-------------|---------|-----------------|--------------|
| Analoginen   | 1280 × 1024 | ~ 75 Hz | 135 MHz (Maks.) | VESA         |
| Digitaalinen | 1280 × 1024 | 60 Hz   | 108 MHz (Maks.) | VESA         |

### Liitäntäkaapelit

#### Huomio

• Nykyisen näytön vaihtamisen yhteydessä vaihda tietokoneen tarkkuusasetus ja kuvaruudun virkistystaajuus uuden näytön mukaisiksi. Katso tarvittavat seikat CD-levyn teknisistä tiedoista ennen tietokoneeseen liittämistä.

#### HUOMAUTUS

• Mikäli tietokoneeseen liitetään kaksi tietokonetta, katso CD-levyllä oleva käyttöopas.

#### **1** Varmista, että näyttö ja tietokone ovat sammutettuja.

#### Liitä näyttö tietokoneeseen liittimiä vastaavalla signaalikaapelilla.

Kiristä liittimien ruuvit kaapelin liittimien kytkemisen jälkeen.

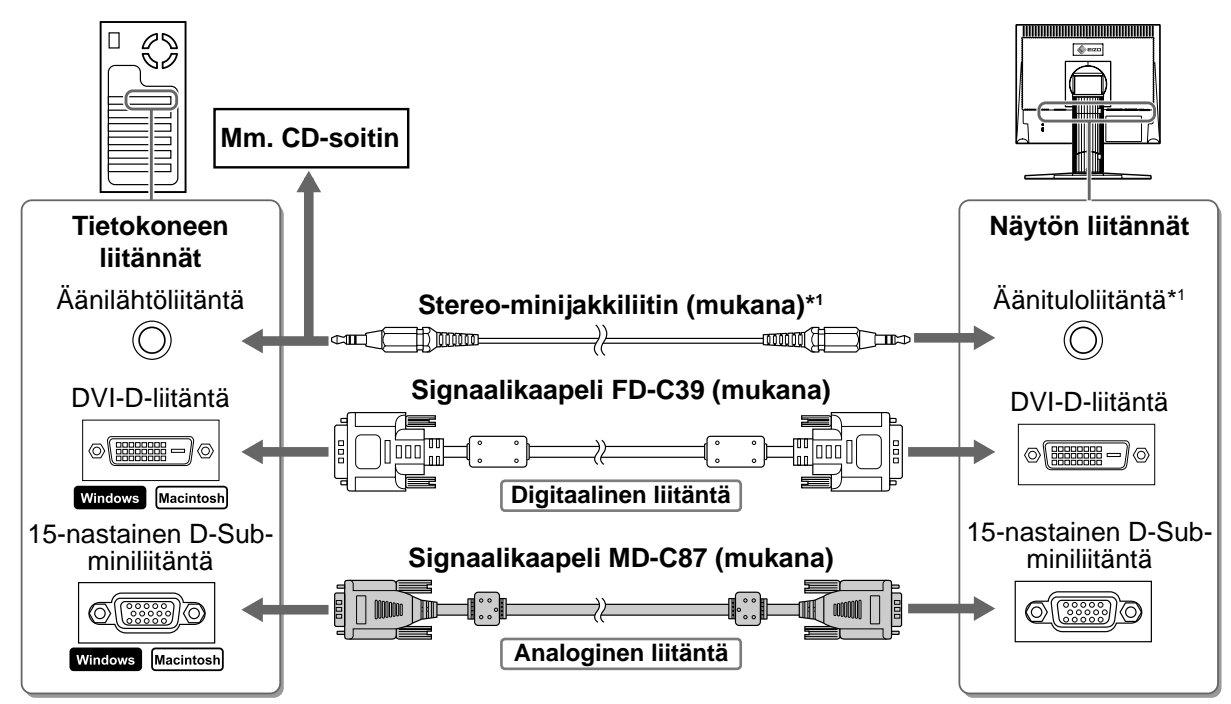

**3** Kytke virtajohto pistorasiaan ja virtaliitin näyttöön.

### Näytön korkeuden ja kulman säätäminen

Säädä näytön korkeus, kallistus- ja kiertokulma työskentelyn kannalta sopiviksi.

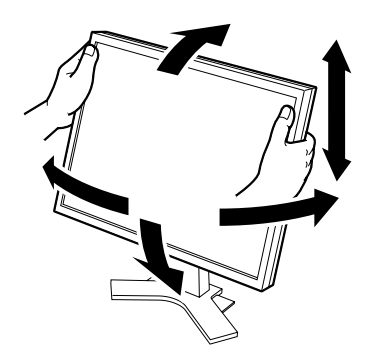

#### Huomio

Pidä molemmin käsin näytön vasemmasta ja oikeasta reunasta kiinni säätäessäsi näytön asentoa ylös, alas, vasemmalle ja oikealle.

| [                                                                                                    | Ennen käyttöä Asennus Ase                                                                                                    | etus/säätö Vianmääritys       |  |  |  |
|----------------------------------------------------------------------------------------------------|----------------------------------------------------------------------------------------------------|-------------------------------|--|--|--|
| N                                                                                                    | läyttö                                                                                                    |                               |  |  |  |
| 1                                                                                                    | Käynnistä näyttö painamalla (U)-näppäintä. Käynnistä tietokone.<br>Näytön virran merkkivalo palaa sinisenä ja näyttöön ilmestyy kuva.                                                                                                    |                               |  |  |  |
| 2                                                                                                    | 2 Kun näyttö ja tietokone käynnistetään ensimmäisen kerran analogisignaalia<br>käytettäessä, Auto Adjustment -toiminto säätää kellon, vaiheen ja näytön tilan<br>automaattisesti.<br>Digitaalisignaalia käytettäessä kuvat näkyvät oikein näytön valmiiden asetusten mukaan. |                               |  |  |  |
| H                                                                                                    | uomio                                                                                                    |                               |  |  |  |
| • /                                                                                                    | Automaattisen säätötoiminnon aikana näytössä on ilmoitus "A                                                                                                    | Auto in progress".            |  |  |  |
| <ul> <li>Sammuta näyttö ja tietokone käytön jälkeen. Virtajohdon irrottaminen katkaisee täysin virransyötön<br/>näyttöön.</li> </ul> |                                                                                                    |                               |  |  |  |
|                                                                                                    |                                                                                                    |                               |  |  |  |
| Kaiuttimen äänenvoimakkuuden säätäminen                                                                                              |                                                                                                    |                               |  |  |  |
| 1                                                                                                    | <b>Paina (•)- tai (•))-näppäintä.</b><br>Näyttöön avautuu kaiuttimen äänenvoimakkuuden säätö.                                                                                                    | Äänenvoimakkuuden säätönäyttö |  |  |  |

2 Säädä kaiuttimen äänenvoimakkuus 🕩 tai •••)-näppäimillä.

### Kirkkauden säätäminen

#### Kaiuttimilla varustettu malli

- **1** Paina **()** tai **)**-näppäintä. Kirkkaudensäätönäyttö tulee esiin.
- **2** Säädä kirkkaus ()- tai )-näppäimillä. Lisää näytön kirkkautta painamalla ()-näppäintä, tai vähennä sitä painamalla ()-näppäintä.
- **3** Valitse haluttu kirkkaus painamalla •-näppäintä. Haluttu kirkkausasetus tallennetaan.

#### Kirkkaudensäätöikkuna

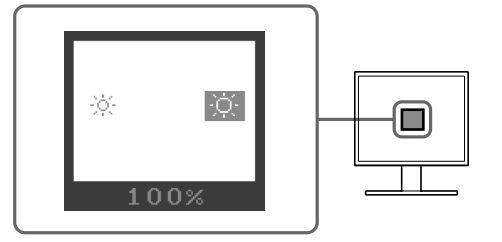

5

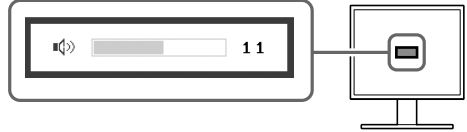

### 1 Paina 🏵- tai 🔆-näppäintä.

Ennen käyttöä

Näyttöön avautuu kirkkaudensäätöikkuna.

### 2 Säädä kirkkaus ⊗- tai 🛞-näppäimillä.

Lisää näytön kirkkautta painamalla 🔅 näppäintä, tai vähennä sitä painamalla 🔅 näppäintä.

Asetus/säätö

#### HUOMAUTUS

 Näytön kirkkautta säädetään automaattisesti ympäristöön sopivalle tasolle. Näytön alapinnan sensori tunnistaa ympäristön valoisuuden.

Lisätietoja CD-ROMin Käyttöoppaasta.

## Lisäasetusten/lisäsäätöjen tekeminen

Asennus

Säätövalikon avulla voidaan tehdä näyttöä, värintoistoa ja muita asetuksia koskevia lisäsäätöjä. Katso kunkin toiminnon säätämiseen liittyvät tiedot CD-levyn käyttöoppaasta.

#### Säätövalikko

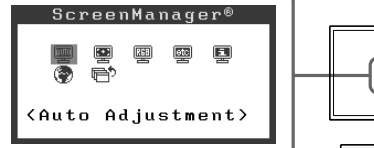

Perusasetusten ja -säätöjen suorittaminen. Katso lisäasetuksiin/-säätöihin liittyvät tiedot CD-levyn käyttöoppaasta.

| / | Ennen käyttöä | Asennus | Y | Asetus/säätö | Y | Vianmääritys |  |
|---|---------------|---------|---|--------------|---|--------------|--|
|   | i kuvaa -ong  | gelma   |   |              |   |              |  |

Jos näytössä ei näy kuvaa, kun seuraavat korjaustoimenpiteet on suoritettu, ota yhteyttä paikalliseen jälleenmyyjään.

#### 1. Tarkista virran merkkivalo.

| Oire     | Tila                                  | Mahdollinen aiheuttaja ja korjaava<br>toimenpide                                                                                                    |
|----------|---------------------------------------|----------------------------------------------------------------------------------------------------|
| Ei kuvaa | Virran merkkivalo ei syty.            | Tarkista, onko virtajohto kytketty<br>asianmukaisesti. Jos ongelma ei ratkea,<br>sammuta näyttö pariksi minuutiksi ja käynnistä<br>se sitten uudelleen.<br>Paina uudelleen ()-näppäintä. |
|          | Virran merkkivalo palaa<br>sinisenä.  | Tarkista vahvistusasetus*.                                                                                                    |
|          | Virran merkkivalo palaa<br>oranssina. | Käytä tietokoneen hiirtä tai näppäimistöä.                                                                                                    |

\*Katso vahvistuksensäätötoiminnon tiedot CD-levyn käyttöoppaasta.

#### 2. Tarkista näytön virheviesti.

Nämä sanomat tulevat näyttöön, kun tulosignaali on väärä siinäkin tapauksessa, että näyttölaite toimii moitteettomasti.

| Oire                                                                | Tila                                                                                               | Mahdollinen aiheuttaja ja korjaava<br>toimenpide                                                                          |  |
|---------------------------------------------------------------------|----------------------------------------------------------------------------------------------------|----------------------------------------------------------------------------------------------------|--|
| Signal Check                                                        | Tulosignaalia ei vastaanoteta<br>normaalisti.                                                      | Varmista, että tietokone on käynnissä.                                                                                    |  |
| Analog<br>No Signal                                                 |                                                                                                    | Varmista, että signaalikaapeli on kiinni<br>tietokoneessa.                                                                |  |
| Signal Error<br>Digital<br>fD:162.0MHz<br>fH: 75.0kHz<br>fV: 60.0Hz | Signaalin taajuus on sallitun<br>alueen ulkopuolella. Väärä<br>signaalitaajuus näkyy<br>punaisena. | Vaihda näyttötila sopivaksi käyttämällä<br>näytönohjaimen apuohjelmaa. Katso lisätiedot<br>näytönohjaimen käyttöoppaasta. |  |

2

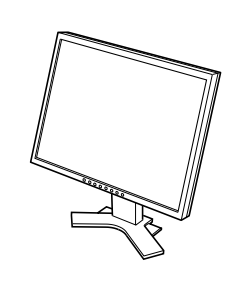

 $\xrightarrow{}$ 

6

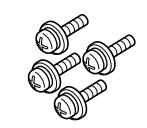

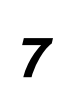

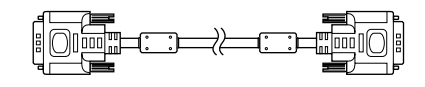

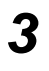

4

5

=

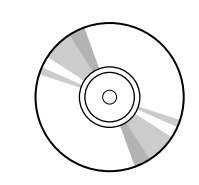

🌢 eizo

🊸 eizo

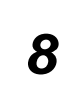

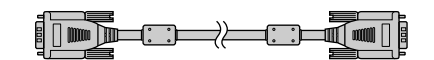

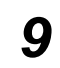

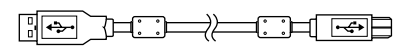

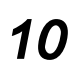

#### <Esimerkki näytöstä, jossa on korkeussäädettävä teline>

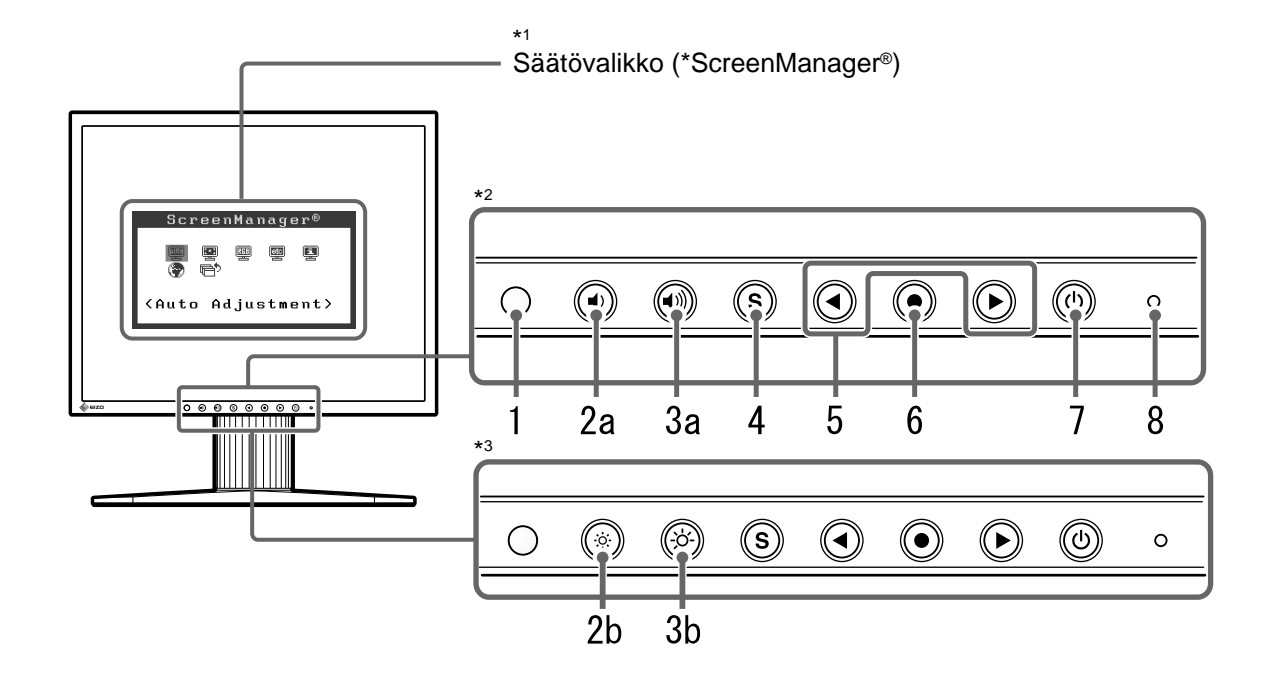

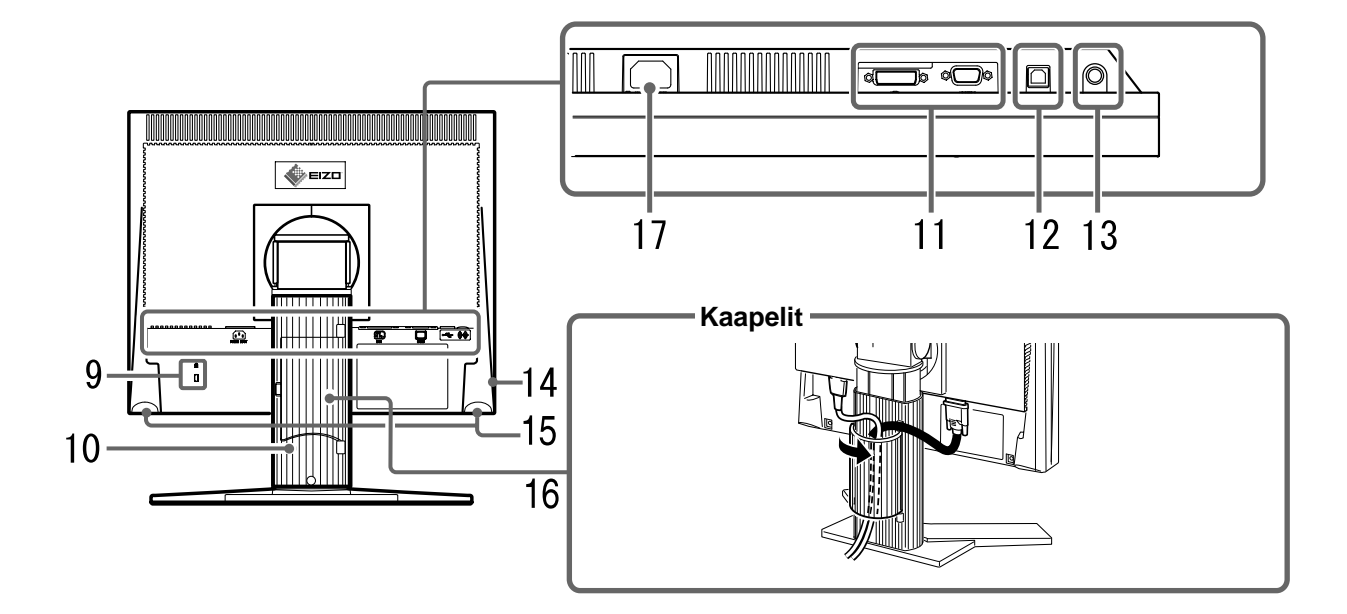

\*<sup>2</sup> Kaiuttimilla varustettu malli

\*3 Malli, jossa ei ole kaiuttimia

<sup>\*1</sup> ScreenManager ® on toinen nimi EIZO:n säätövalikolle. (Katso ScreenManagerin käyttöohjeet CD-levyn käyttöoppaasta.)

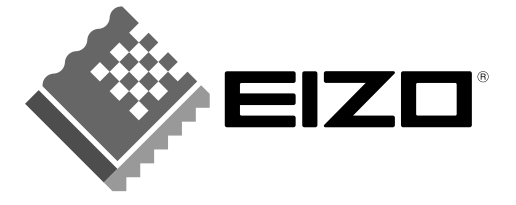

#### EIZO NANAO CORPORATION

153 Shimokashiwano, Hakusan, Ishikawa 924-8566 Japan Phone: +81 76 277 6792 Fax: +81 76 277 6793

#### EIZO NANAO TECHNOLOGIES INC.

5710 Warland Drive, Cypress, CA 90630, U.S.A. Phone: +1 562 431 5011 Fax: +1 562 431 4811

#### EIZO EUROPE AB

Lovangsvagen 14 194 61, Upplands Väsby, Sweden Phone: +46 8 590 80 000 Fax: +46 8 590 91 575

#### EIZO NANAO AG

Moosacherstrasse 6, Au CH - 8820 Wadenswil, Switzerland Phone: +41-0-44 782 24 40 Fax: +41-0-44 782 24 50

#### Avnet Technology Solutions GmbH

Lötscher Weg 66, D-41334 Nettetal, Germany Phone: +49 2153 733-400 Fax: +49 2153 733-483

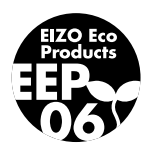